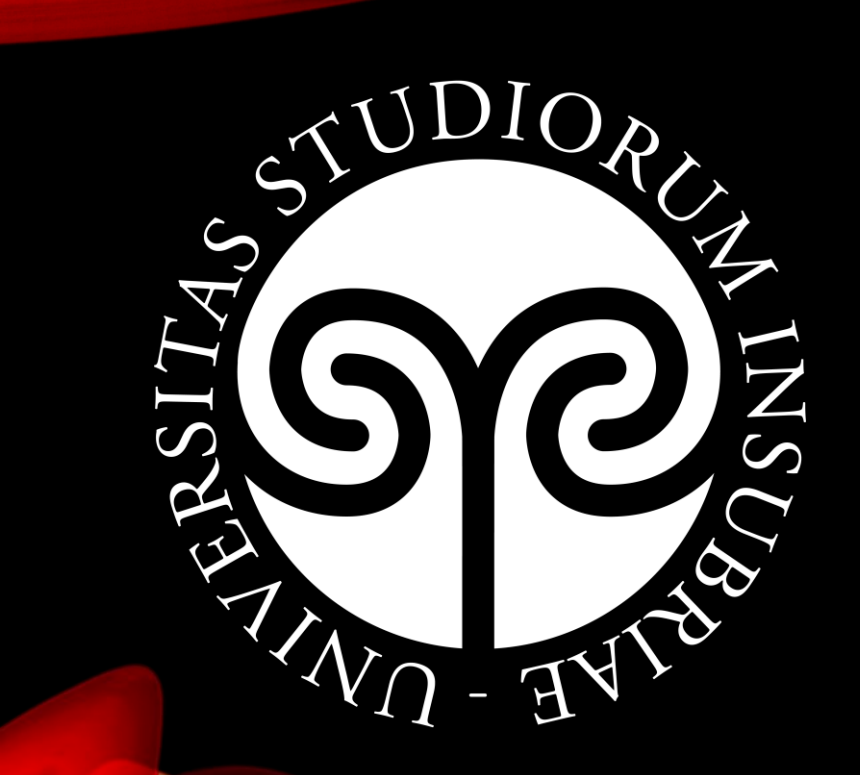

## Presentazione piattaforma E-learning

### Piattaforma E-learning di Ateneo

#### Permette di:

- Accedere al materiale didattico associato agli insegnamenti
- Svolgere Quiz, Compiti e ricevere una valutazione dal docente
- Partecipare a Forum e Chat

## Piattaforma E-learning Home page

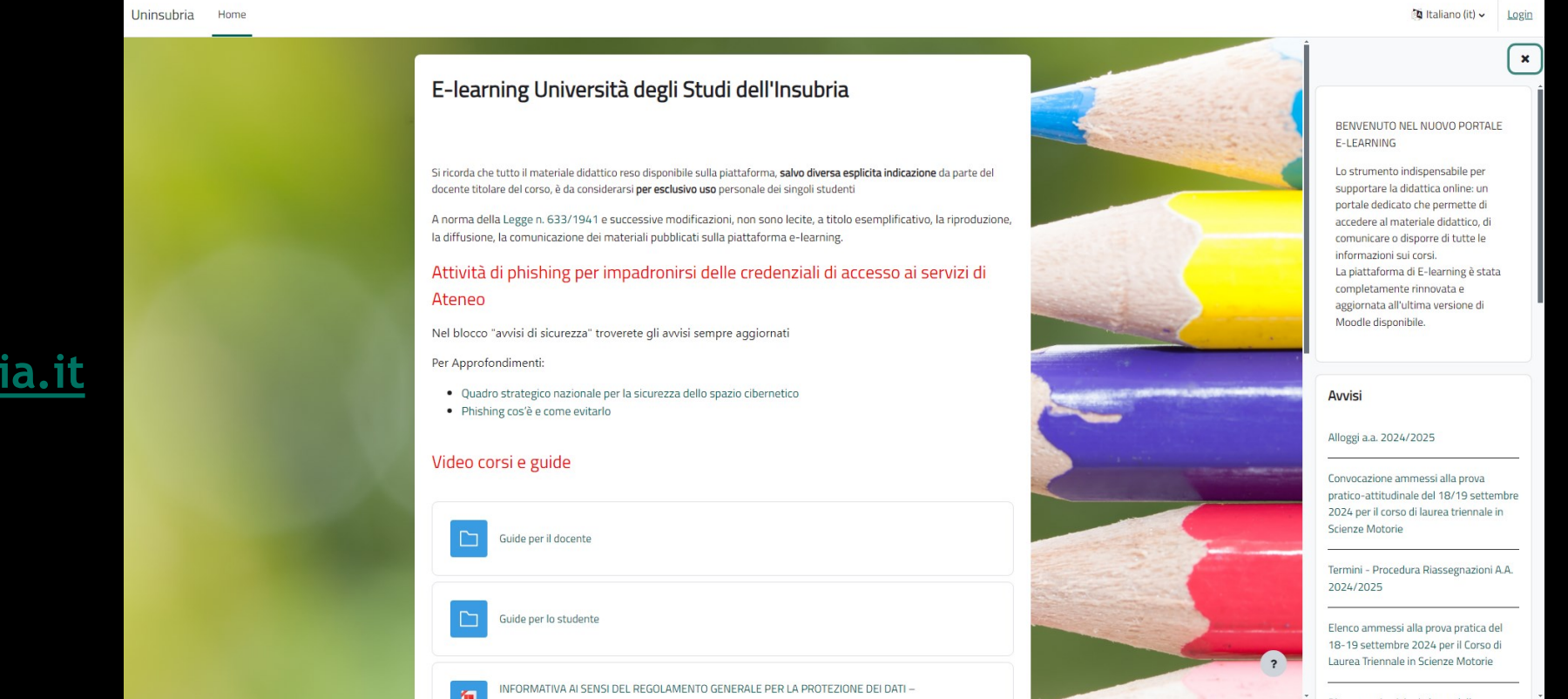

#### Raggiungibile all'indirizzo http://elearning.uninsubria.it

#### Come si accede 1/4

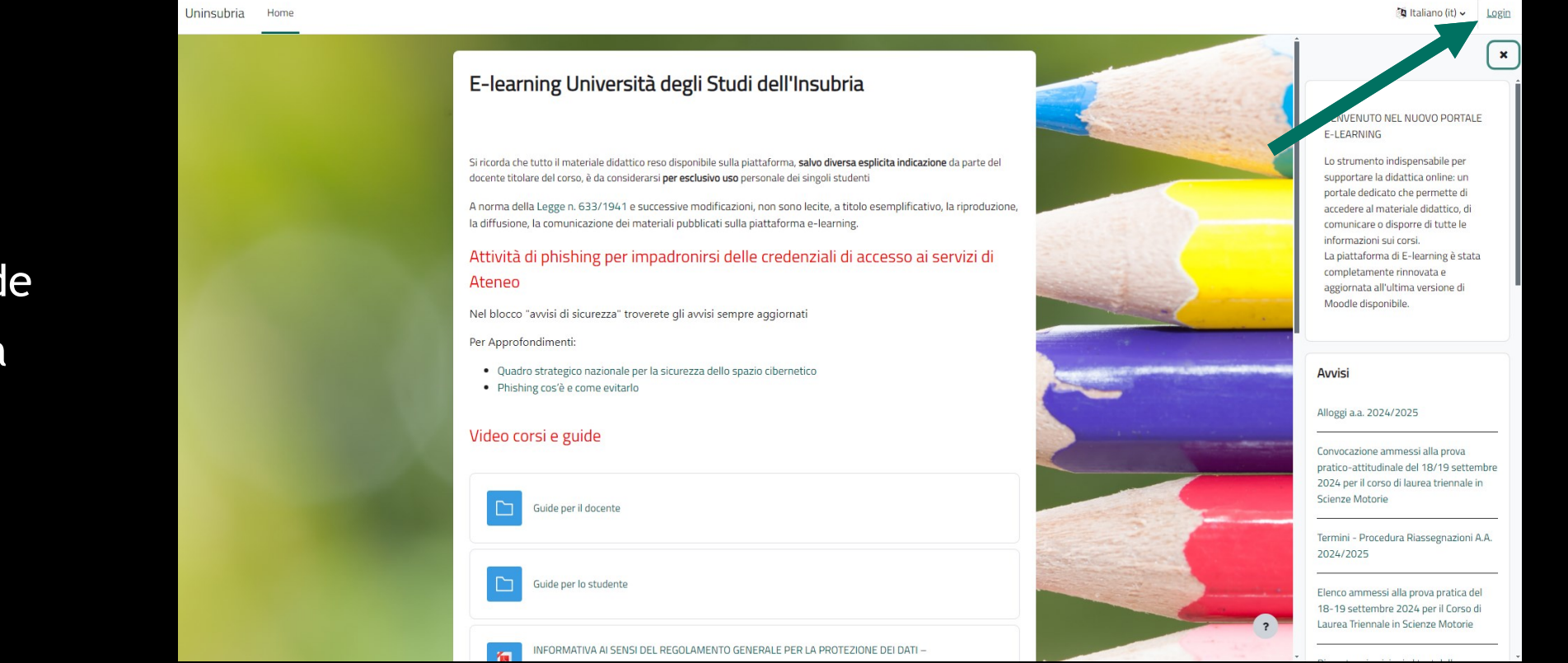

#### Clicca sulla voce in verde «Login» in alto a destra

#### Come si accede 2/4

- Inserisci le tue credenziali di Ateneo omettendo «@studenti.uninsubria.it»
- La password è la stessa che utilizzi per consultare l'email dell'Università

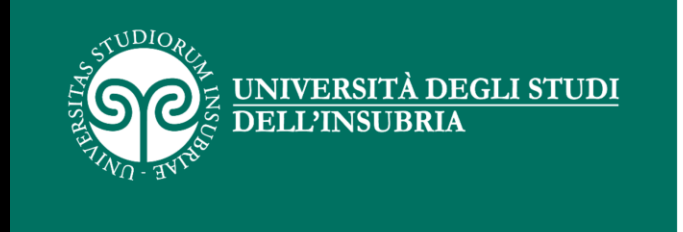

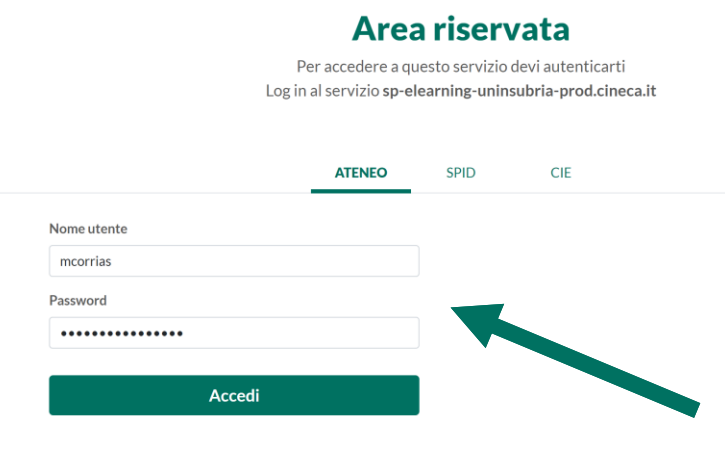

Informativa sui cookie | Informativa sulla privacy

#### Come si accede 3/4

E' possibile l'accesso anche con le credenziali SPID (Sistema Pubblico di Identità Digitale)

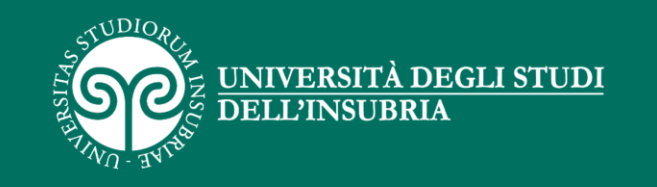

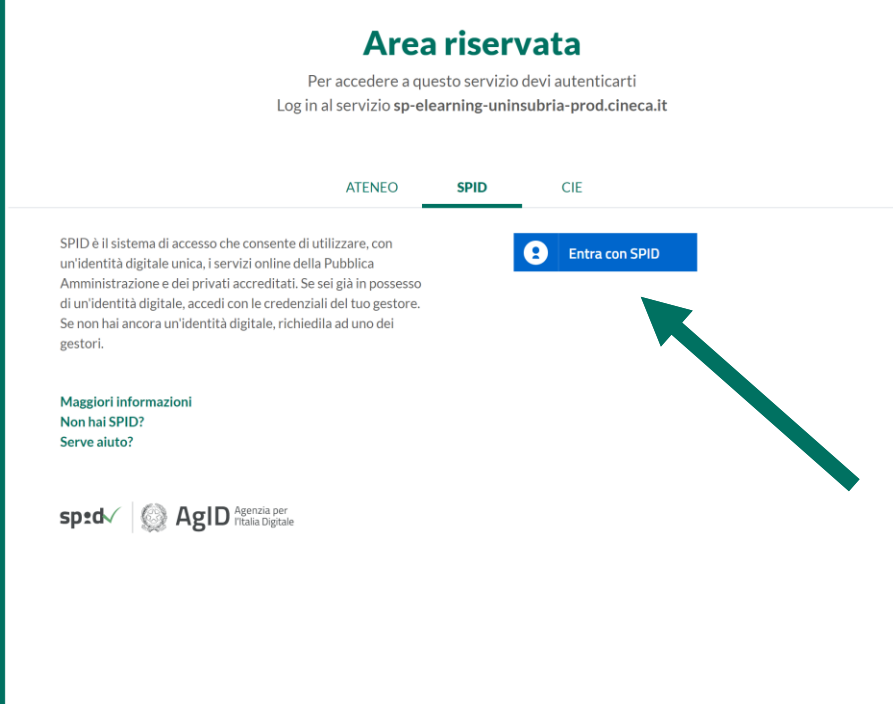

Informativa sui cookie | Informativa sulla privacy

#### Come si accede 4/4

E' possibile accedere utilizzando anche la CIE (Carta di Identità Elettronica)

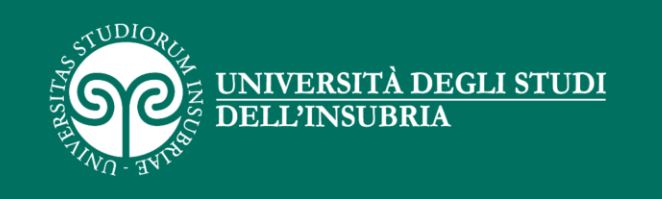

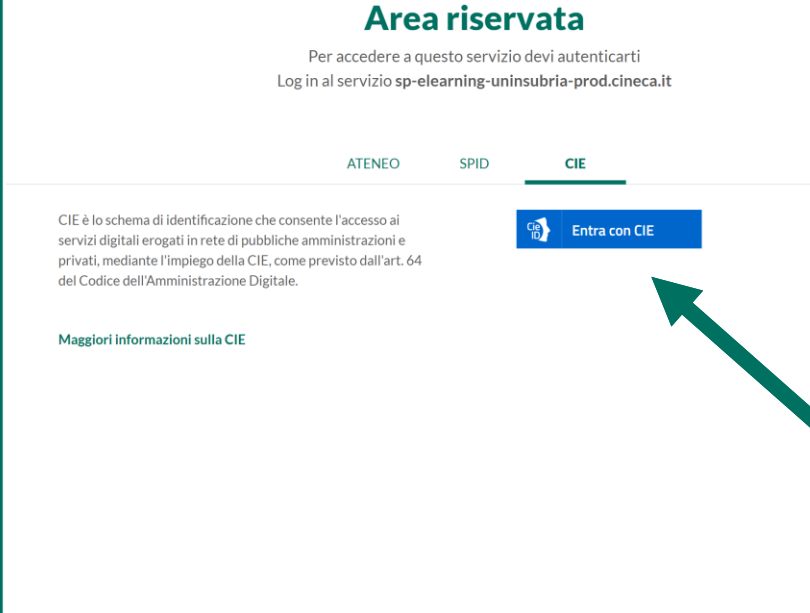

Informativa sui cookie | Informativa sulla privacy

#### Iscrizione agli insegnamenti 1/6

L'associazione di un insegnamento al tuo profilo può avvenire in tre modalità:

- Automatica
- Spontanea
- Da parte di un docente

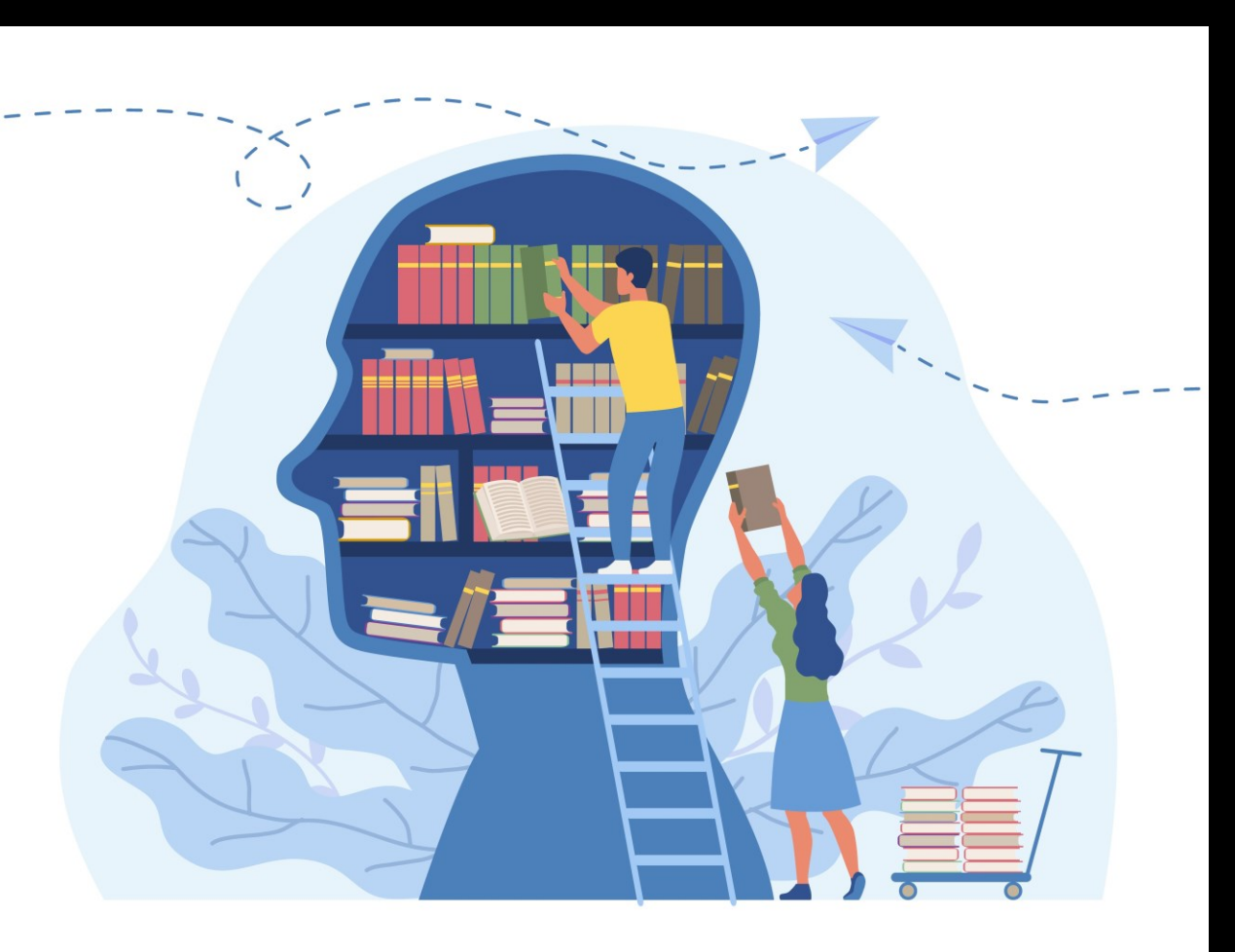

#### Iscrizione agli insegnamenti 2/6

#### **Iscrizione Automatica**

Il sistema ti iscrive automaticamente a tutti gli insegnamenti presenti sul tuo libretto

Attenzione! A seguito del rinnovo dell'iscrizione, il libretto online verrà aggiornato entro le due settimane successive. L'iscrizione ai nuovi insegnamenti sulla piattaforma avverrà, massimo, entro due settimane

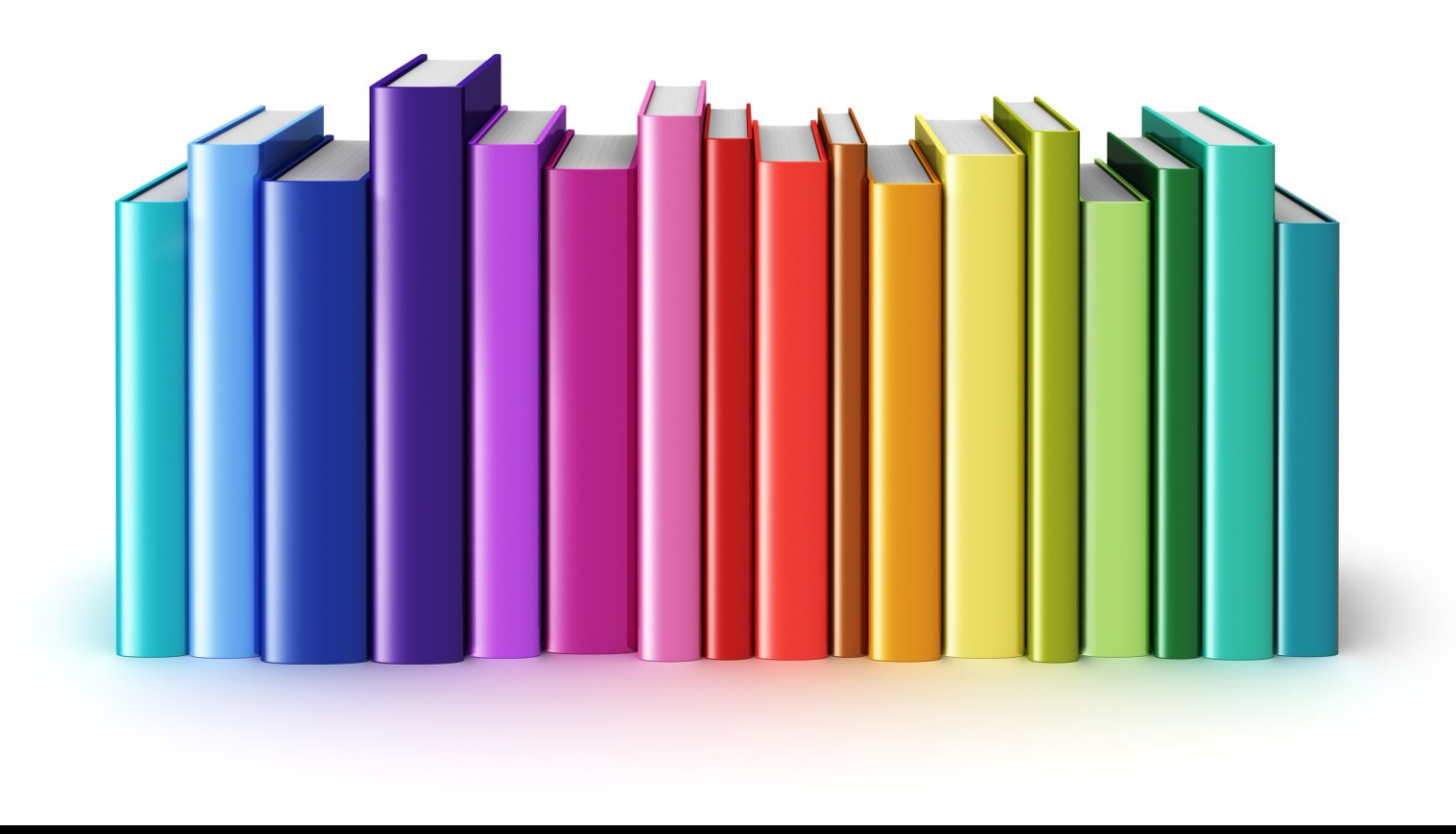

#### Iscrizione agli insegnamenti 3/6

#### **Iscrizione Spontanea**

Partendo dalla home page della piattaforma, puoi iscriverti a tutti gli insegnamenti presenti in **«Categorie di corso»** (eccetto quelli protetti con una chiave di iscrizione)

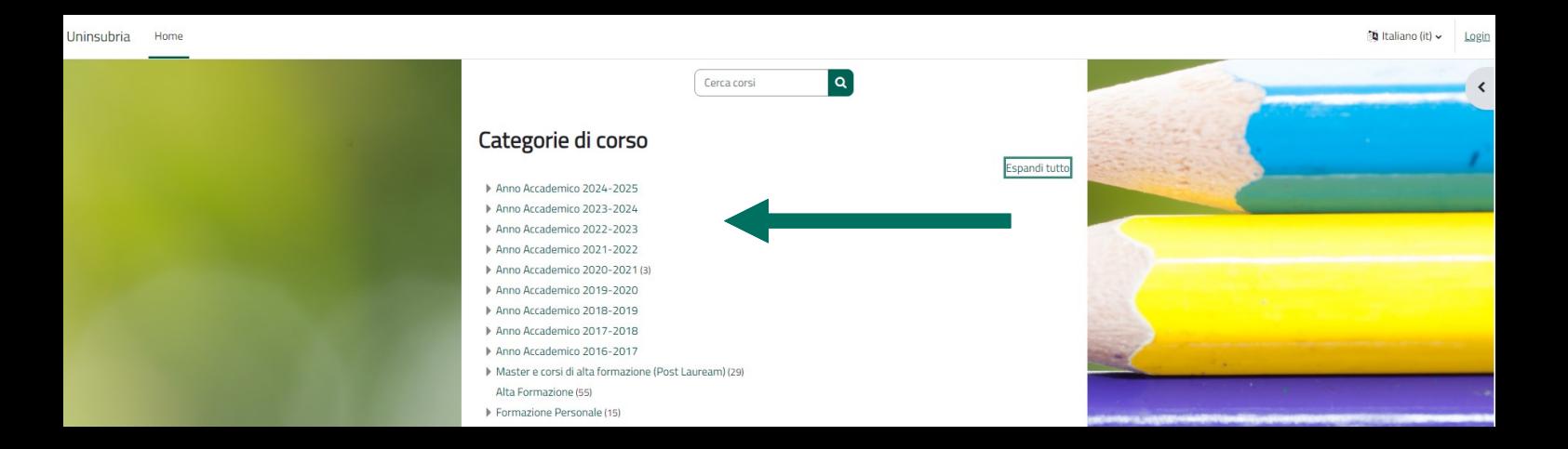

Nota: è possibile iscriversi anche ad un insegnamento non appartenente all'a.a. e corso di laurea che stai frequentando

#### Iscrizione agli insegnamenti 4/6

Uninsubria Home Dashboard Imieicorsi

4 p 🦾

#### Iscrizione Spontanea

Nella home page è presente anche la funzionalità **«Cerca corsi**»

Inserisci qui il nome dell'insegnamento a cui vuoi iscriverti

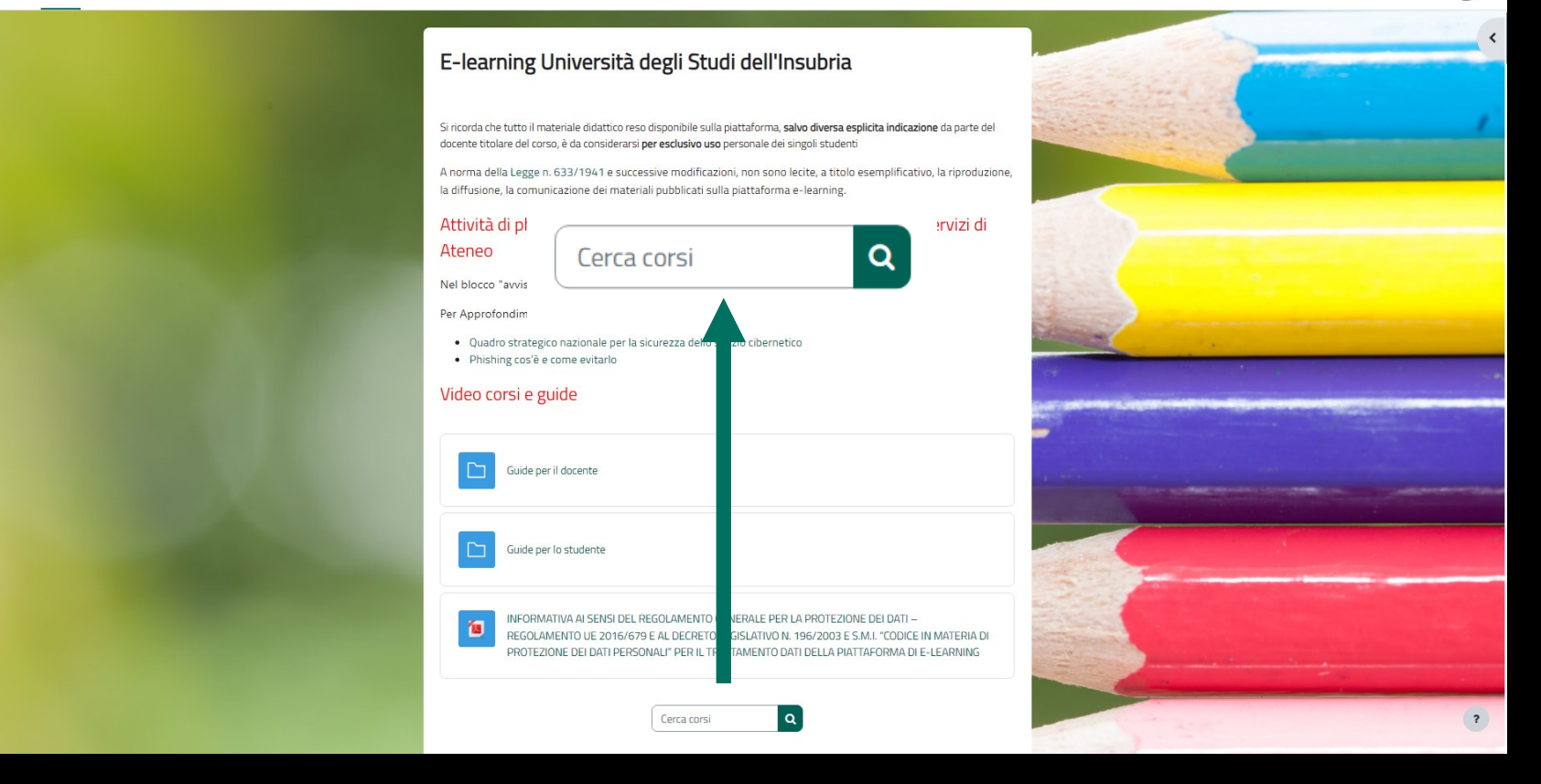

#### Iscrizione agli insegnamenti 5/6

#### **Iscrizione Spontanea**

Una volta individuato il corso clicca sul suo nome Comparirà così una pagina con un bottone verde «Iscrivimi» per procedere all'iscrizione

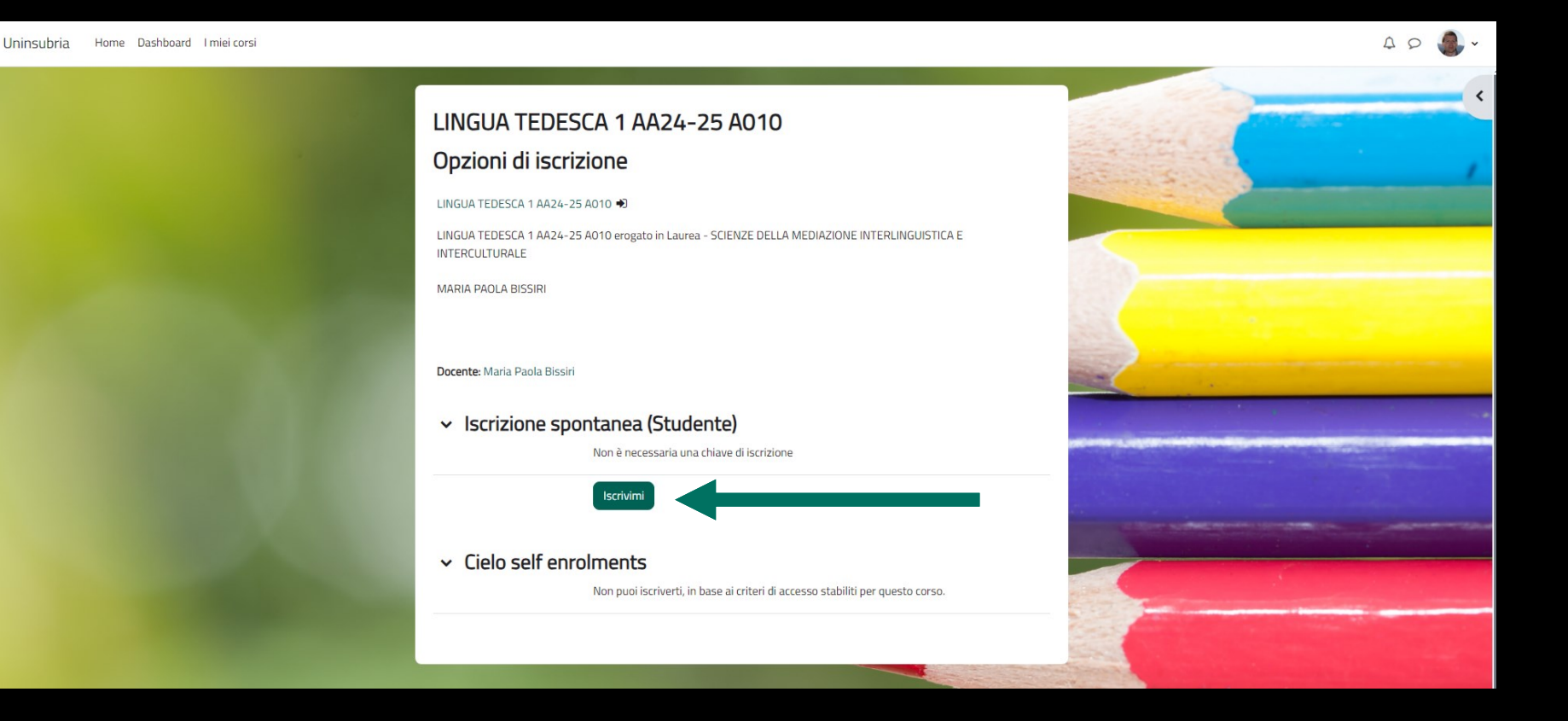

#### Iscrizione agli insegnamenti 6/6

#### Iscrizione da parte di un docente

Il docente titolare di un insegnamento ha la possibilità di iscriverti al suo corso

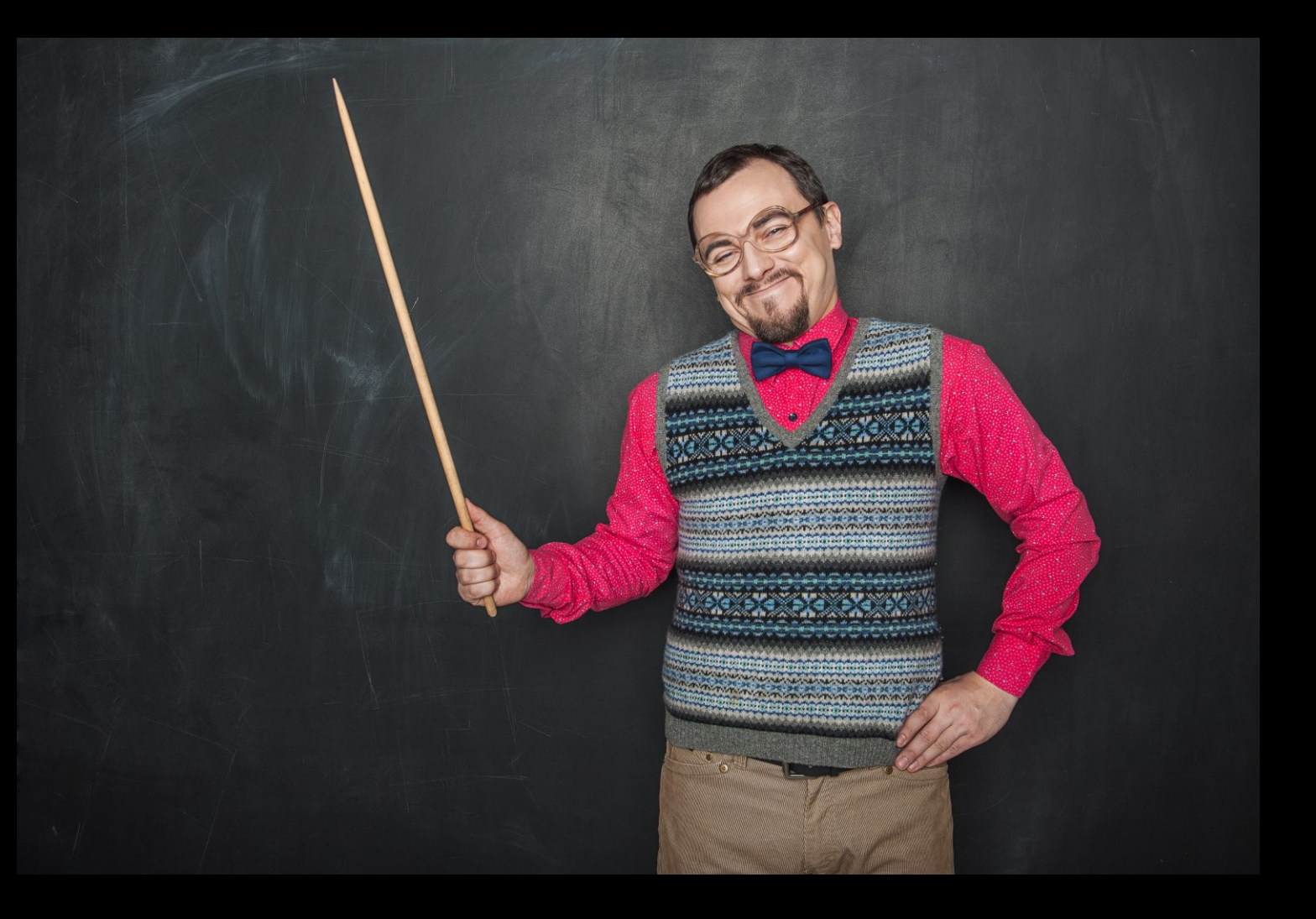

#### Disiscrizione da un insegnamento 1/5

La disiscrizione da un insegnamento può avvenire in tre modalità:

- Automatica
- Spontanea
- Da parte di un docente

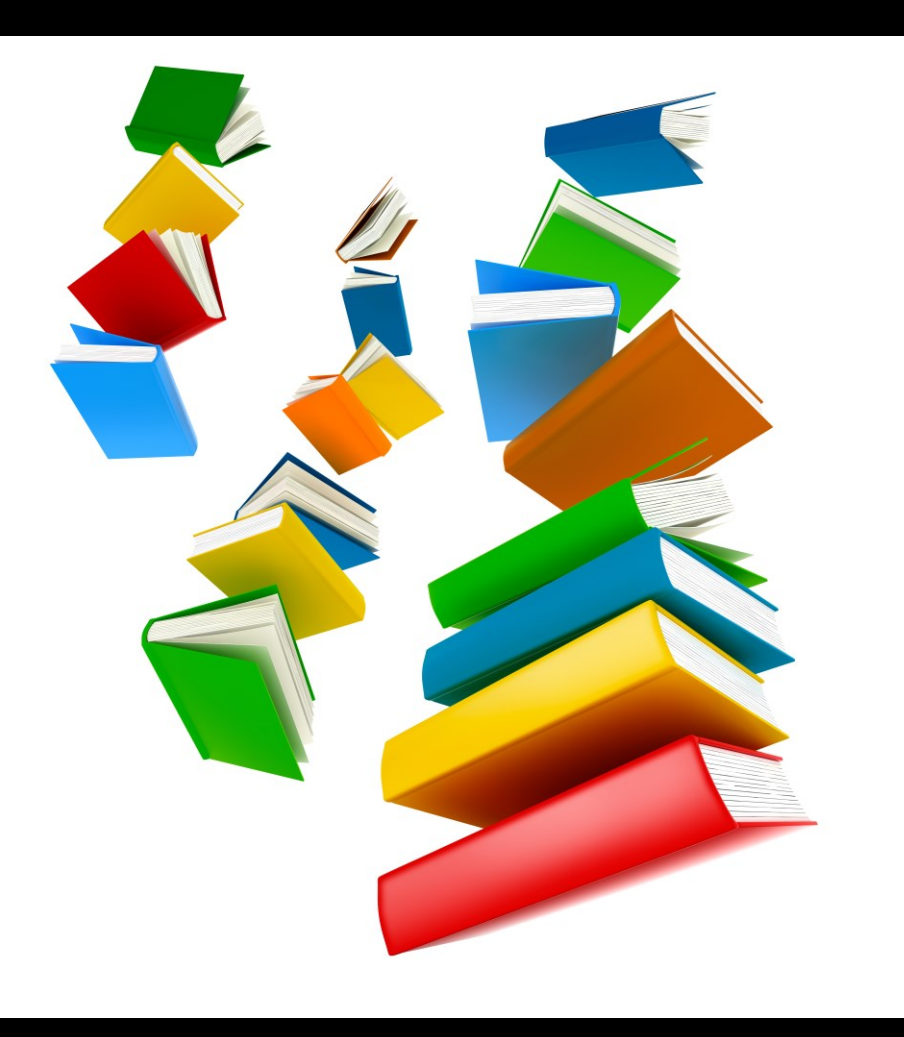

#### Disiscrizione da un insegnamento 2/5

#### Disiscrizione automatica

Il sistema ti disiscrive da un insegnamento attribuito automaticamente dopo che hai superato l'esame corrispondente

**Nota:** la disiscrizione avviene dopo sette giorni dalla registrazione dell'esito

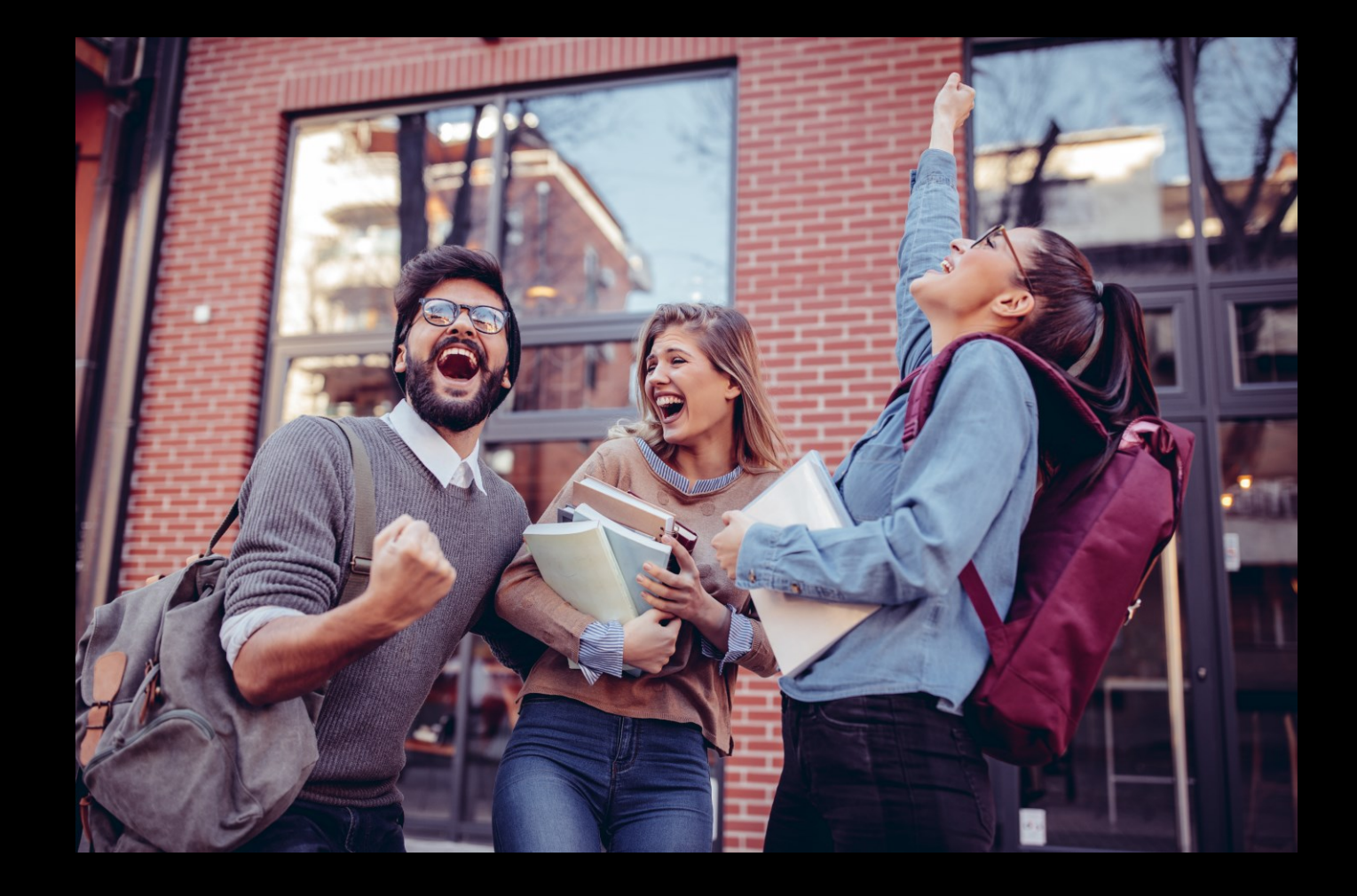

#### Disiscrizione da un insegnamento 3/5

#### **Disiscrizione Spontanea**

Puoi disiscriverti da un insegnamento a cui ti sei iscritto spontaneamente

All'interno dell'insegnamento clicca sul cassetto del blocco

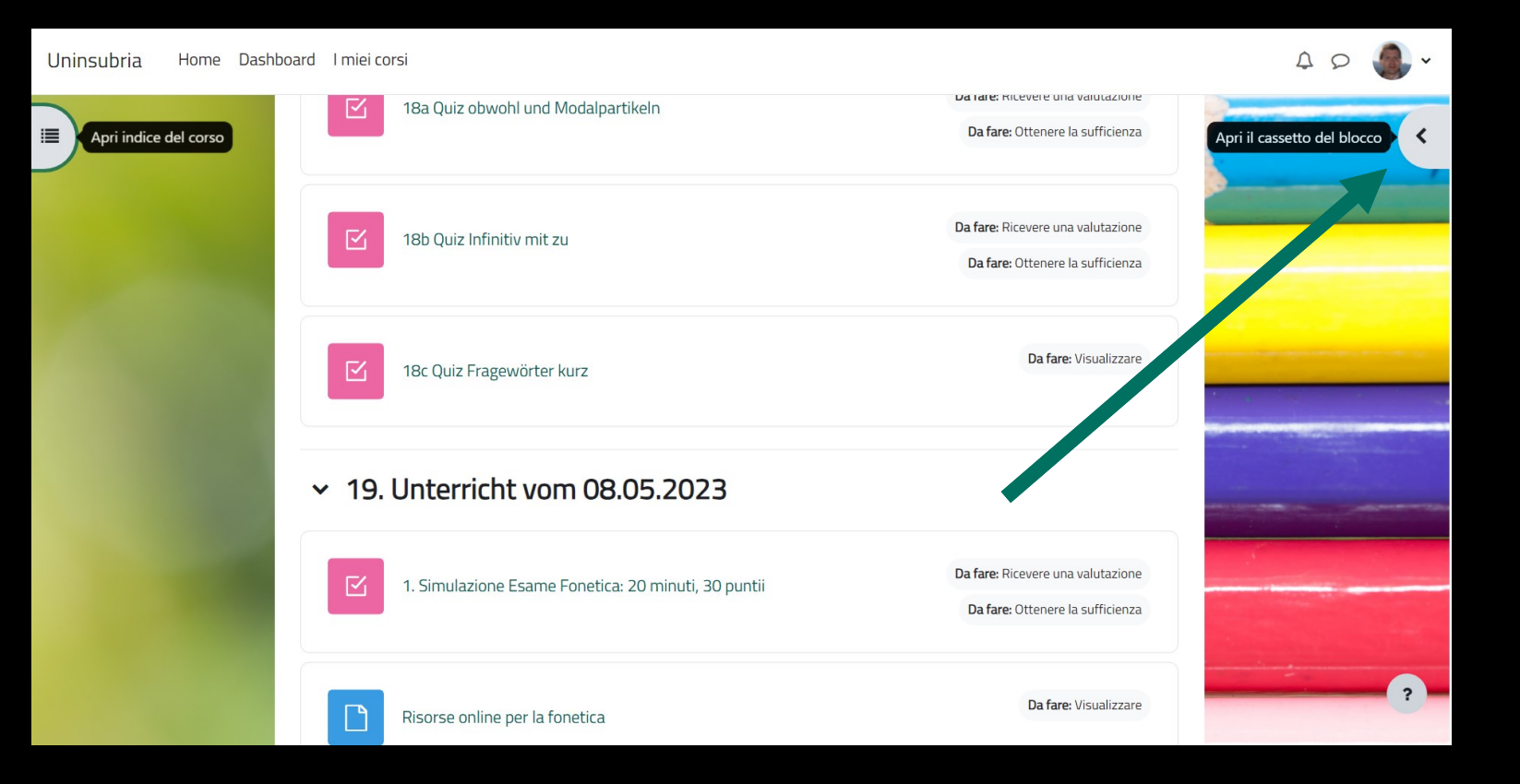

#### Disiscrizione da un insegnamento 4/5

#### **Disiscrizione Spontanea**

All'interno del cassetto del blocco clicca sulla voce «Disiscrivimi da codice dell'insegnamento»

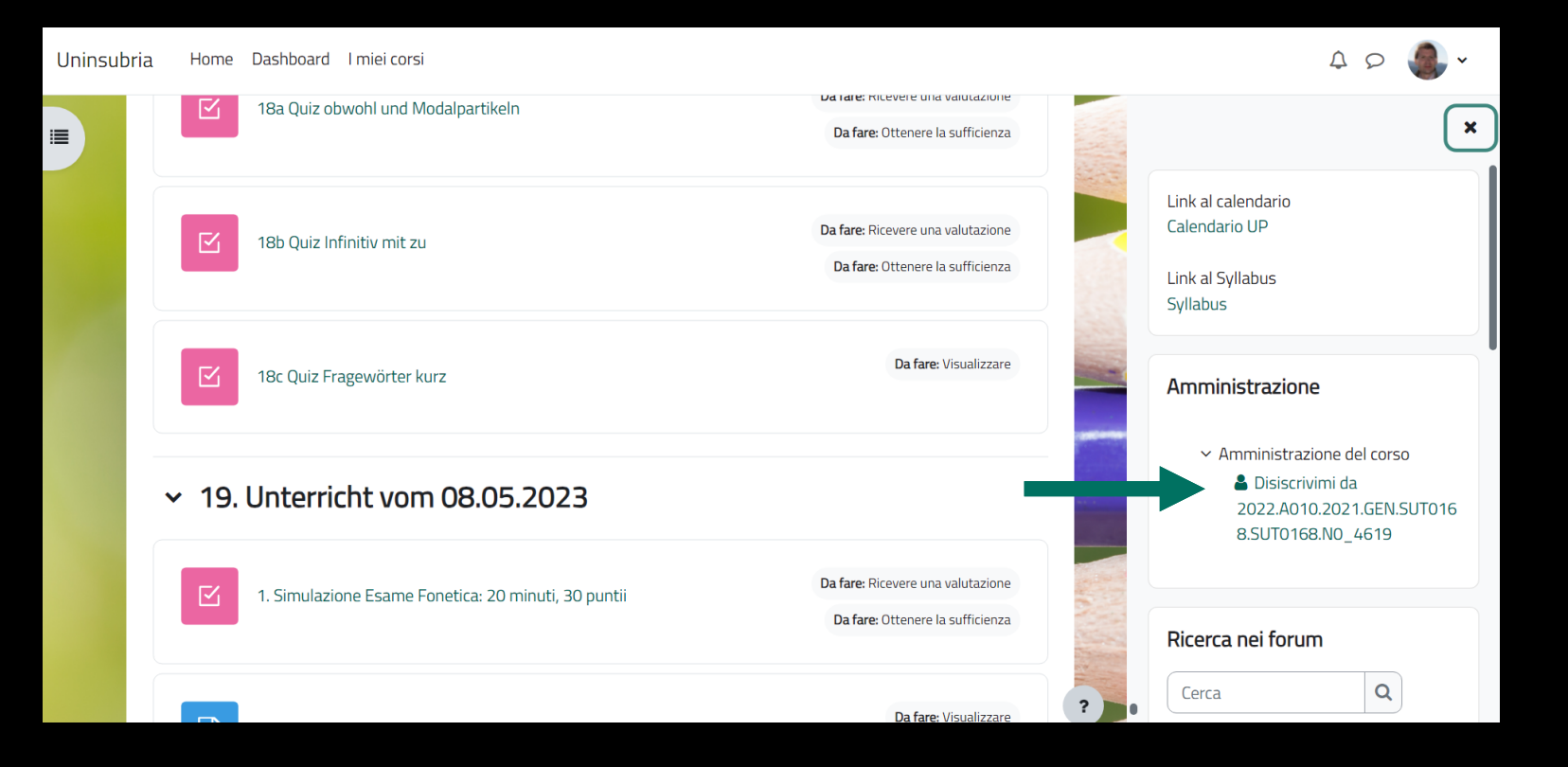

#### Disiscrizione da un insegnamento 5/5

#### Disiscrizione da parte di un docente

Il docente, quando ritiene opportuno, può disiscriverti dall'insegnamento a cui ti ha iscritto

### I miei corsi 1/8

Cliccando sulla voce «I miei corsi» accedi, nella pagina seguente, a tutti gli insegnamenti associati al tuo profilo

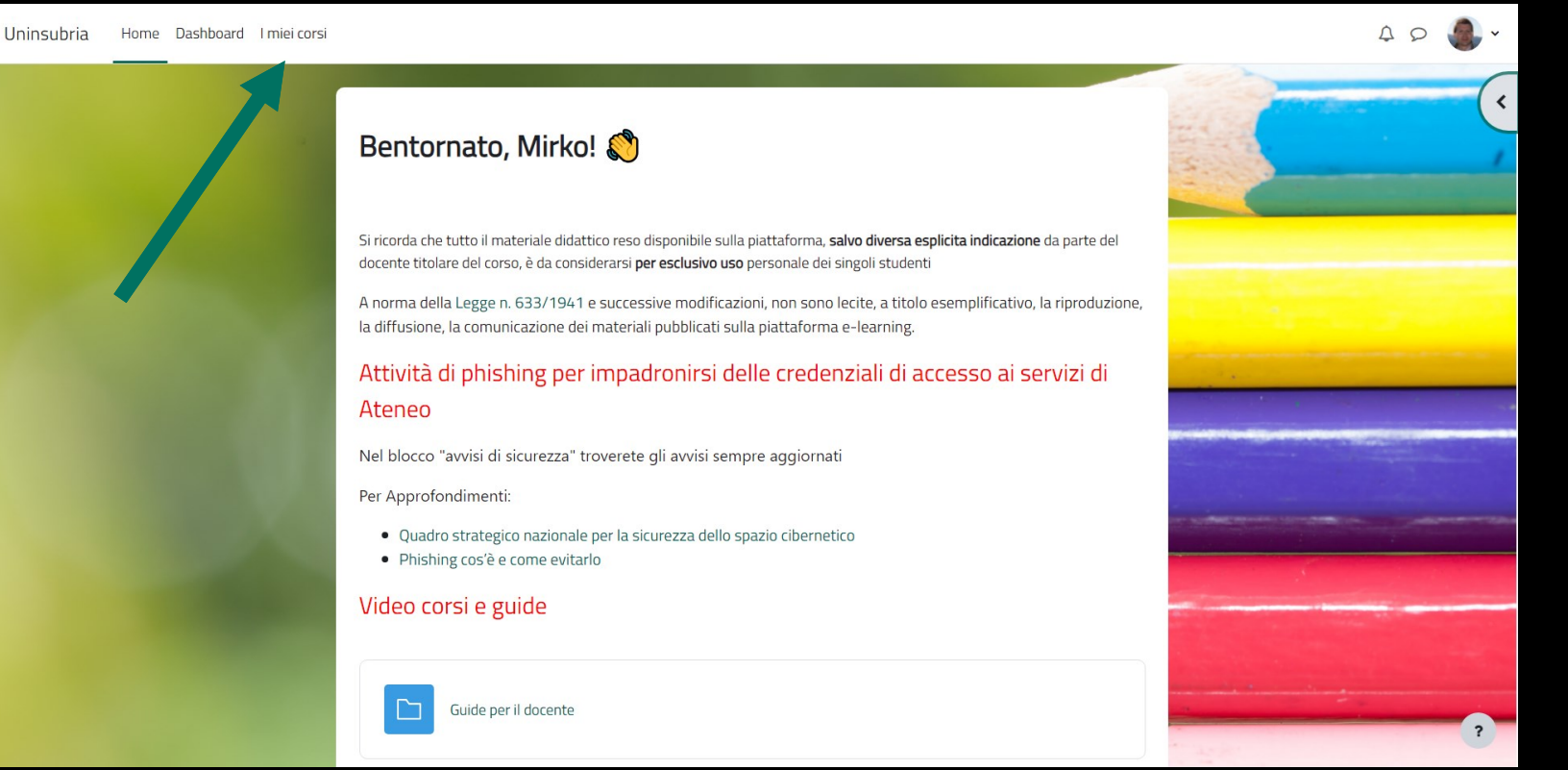

### I miei corsi 2/8

#### «Panoramica corsi» mostra l'elenco di tutti i tuoi insegnamenti

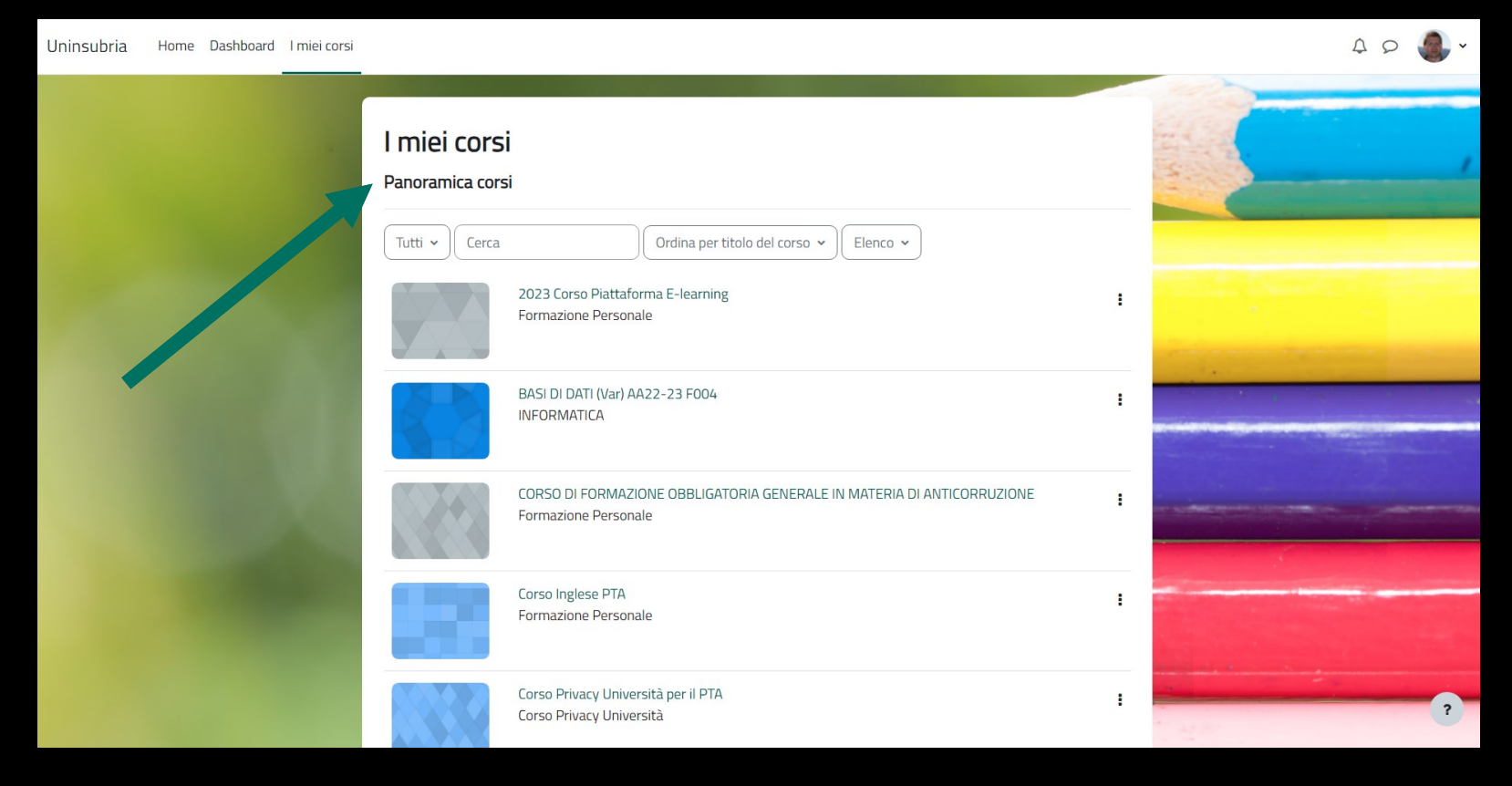

### I miei corsi 3/8

Da questo menu è possibile scegliere quale categoria di insegnamenti visualizzare:

- In svolgimento
- Futuri
- Conclusi
- Preferiti
- Rimossi dalla visualizzazione

| Uninsubria | Home | Dashboard                                                  | l miei corsi             |                                                   |                                                                            |                                                                         |   | 4 P 🌒 . |
|------------|------|------------------------------------------------------------|--------------------------|---------------------------------------------------|----------------------------------------------------------------------------|-------------------------------------------------------------------------|---|---------|
|            |      |                                                            |                          | l miei cors<br>Panoramica core                    | i<br>si                                                                    |                                                                         |   | . ,     |
|            |      |                                                            | Tutti v Cerca<br>V Tutti |                                                   | Ordina per titolo del corso 🗸 Elenco 🖌<br>attaforma E-learning<br>ersonale | :                                                                       |   |         |
|            |      |                                                            |                          | In svolgimento<br>Futuri<br>Conclusi<br>Preferiti |                                                                            | /ar) AA22-23 F004                                                       | I |         |
|            |      |                                                            |                          | Rimossi dalla visualizzazione<br>Formazione       |                                                                            | MAZIONE OBBLIGATORIA GENERALE IN MATERIA DI ANTICORRUZIONE<br>Personale |   |         |
|            |      | Corso Ingles<br>Formazione<br>Corso Privac<br>Corso Privac |                          |                                                   | Corso Ingles<br>Formazione                                                 | e PTA<br>Personale                                                      | - |         |
|            |      |                                                            |                          | y Università per il PTA<br>y Università           | 1                                                                          | ?                                                                       |   |         |

### I miei corsi 4/8

L'appartenenza di un insegnamento ad una di queste categorie:

- In svolgimento
- Futuri
- Conclusi

dipende dalla data di inizio e fine corso impostate dalla Segreteria didattica in base al calendario accademico

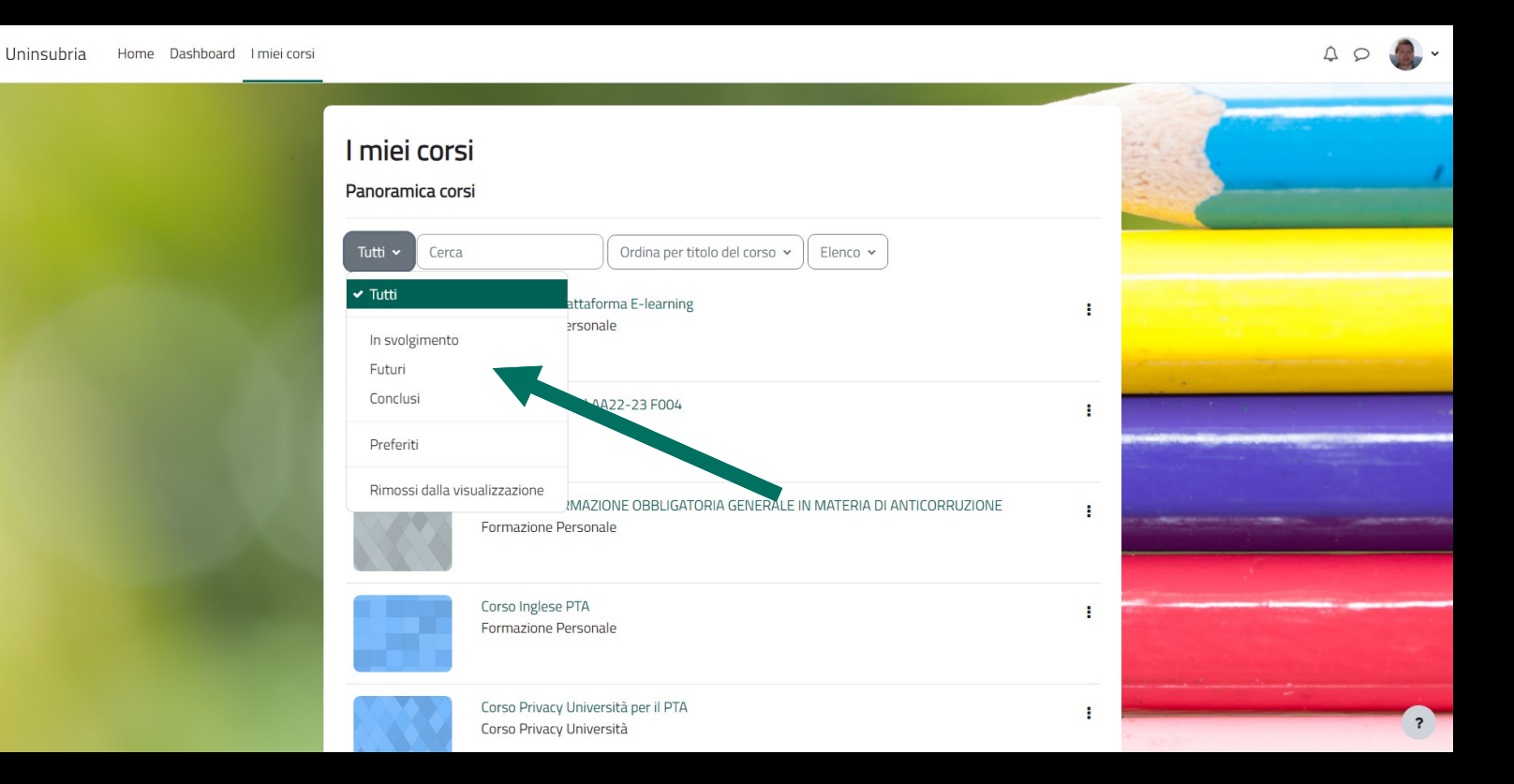

### I miei corsi 5/8

Puoi aggiungere un insegnamento, in questo caso «LINGUA TEDESCA 1», alla categoria «Preferiti», partendo dai tre puntini associati ad ogni corso e selezionando «Aggiungi corso ai preferiti»

| insubria | Home | Dashboard | l miei corsi |                                                                                                    | 4 0 🌒 - |
|----------|------|-----------|--------------|----------------------------------------------------------------------------------------------------|---------|
|          |      |           |              | I miei corsi<br>Panoramica corsi                                                                                                    |         |
|          |      |           |              | Futuri ~       Cerca       Ordina per titolo del corso ~       Elenco ~         LINGUA TEDESCA 1 AA23-24 A010       INTERLINGUISTICA E INTERCULTURAL F       Image: Corso al preferiti         SCIENZE DELLA MEDIAZIONE INTERLINGUISTICA E INTERCULTURAL F       Aggiungi corso al preferiti         Rimuovi dalla visualizzazione       Rimuovi dalla visualizzazione |         |
|          |      |           |              | Visualizza Tutto ~                                                                                                    |         |
|          |      |           |              |                                                                                                    |         |

### I miei corsi 6/8

Il corso di «LINGUA TEDESCA 1» comparirà ora anche nella categoria «**Preferiti**»

| Uninsubria Home Dashboard I miei corsi                                                                                                    | 40 🌒 - |
|----------------------------------------------------------------------------------------------------|--------|
| l miei corsi<br>Panoramica corsi                                                                                                    |        |
| Preferiti ▼       Cerca       Ordina per titolo del corso ▼       Elenco ▼         ★       LINGUA TEDESCA 1 AA23-24 A010         SCIENZE DELLA MEDIAZIONE INTERLINGUISTICA E INTERCULTURALE |        |
| Visualizza Tutto ~                                                                                                    |        |

### I miei corsi 7/8

Puoi nascondere un insegnamento, in questo caso «LINGUA TEDESCA 1», partendo dai tre puntini associati ad ogni corso e selezionando «Rimuovi dalla visualizzazione»

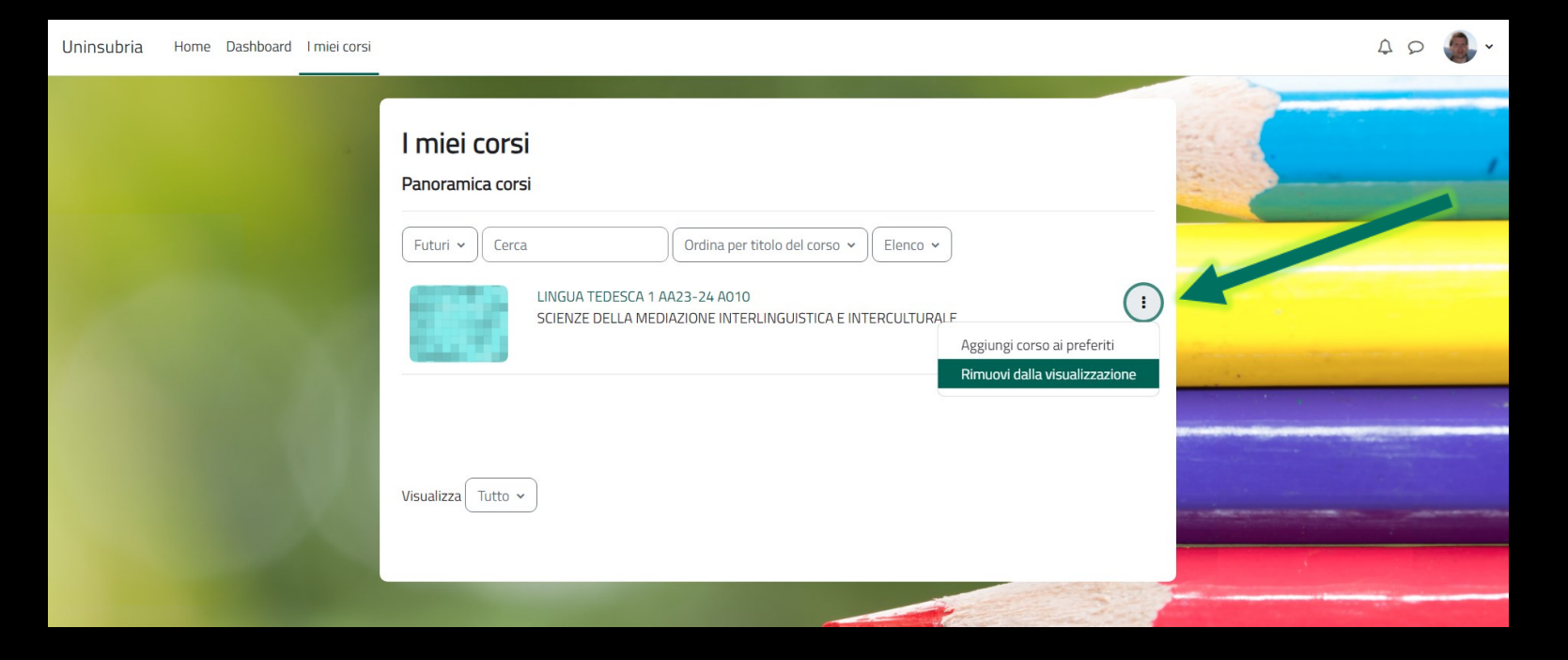

### I miei corsi 8/8

«LINGUA TEDESCA 1» comparirà ora solo nella categoria «Rimossi dalla visualizzazione»

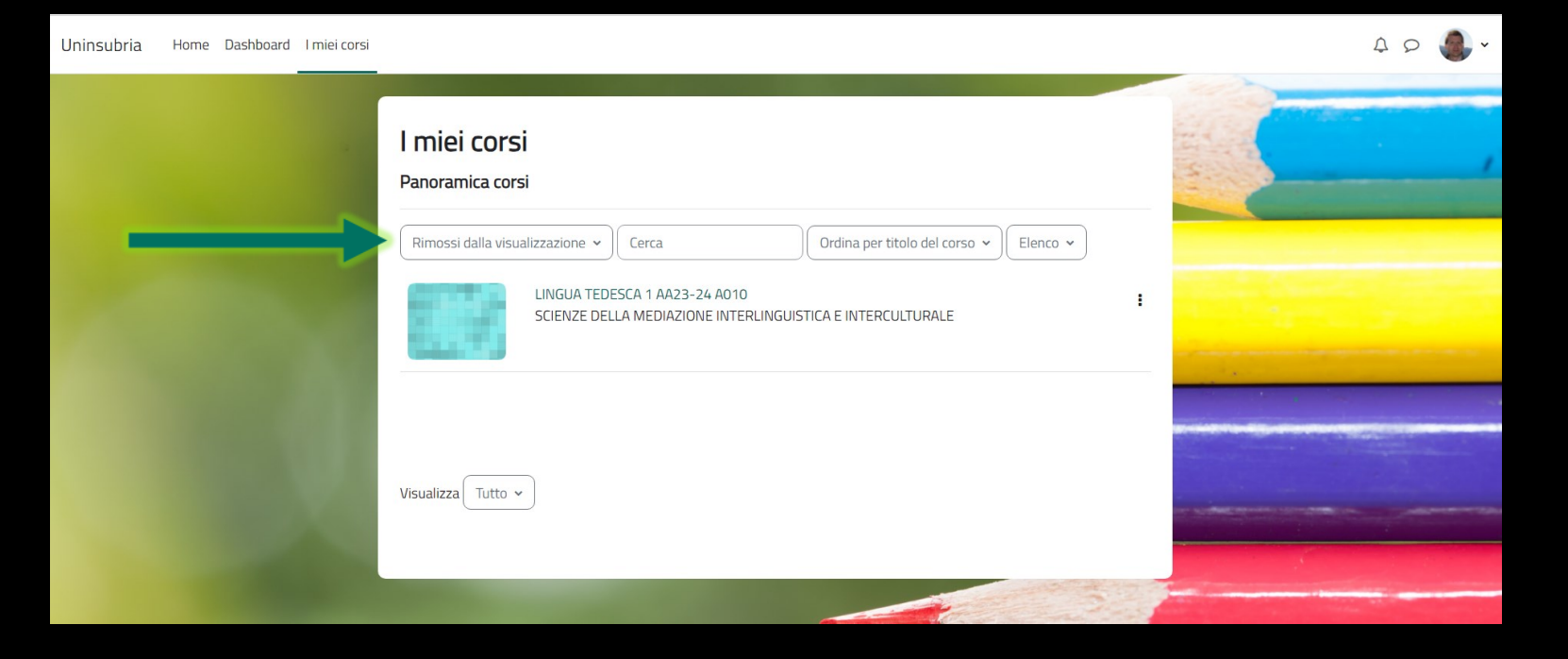

### Nome di un insegnamento 1/2

# LINGUA TEDESCA 1 AA23-24 AO10

Nome insegnamento

Anno accademico di riferimento

Codice alfanumerico del corso di laurea

**Attenzione!** 

Quando cercate un insegnamento, oltre al nome, assicuratevi che anche gli altri attributi siano quelli di vostro interesse

### Nome di un insegnamento 2/2

## BASI DI DATI (Var) AA23-24 F004

Sede di Varese (Var) o Como (Com)

STORIA ECONOMICA (A-G) AA23-24 U020

Partizionamento

Presentazione Piattaforma E-learning - A cura di Mirko Corrias

#### Insegnamento vuoto

- Si presenta come una lista di argomenti numerati da 1 a 10 privi di attività e materiale didattico
- Il docente provvede ad inserire i contenuti durante l'a.a. di riferimento

Attenzione! Non si tratta di un problema tecnico

Tutti gli insegnamenti dell'offerta didattica vengono automaticamente creati vuoti prima dell'inizio delle lezioni

| RESULT.              | (>)Introduzione                 | Minimizza tutto |   |
|----------------------|---------------------------------|-----------------|---|
| oduzione<br>omento 1 | <ul> <li>Argomento 1</li> </ul> |                 |   |
| omento 2<br>omento 3 | ✓ Argomento 2                   |                 |   |
| omento 4<br>omento 5 | <ul> <li>Argomento 3</li> </ul> |                 | ) |
| omento 6<br>omento 7 | <ul> <li>Argomento 4</li> </ul> |                 |   |
| omento 9             | <ul> <li>Argomento 5</li> </ul> |                 |   |
| imento 10            | <ul> <li>Argomento 6</li> </ul> |                 |   |
|                      | <ul> <li>Argomento 7</li> </ul> |                 |   |
|                      | <ul> <li>Argomento 8</li> </ul> |                 |   |
|                      | <ul> <li>Argomento 9</li> </ul> |                 |   |
|                      | ✓ Argomento 10                  |                 | 2 |

×

> Intr

ArgArg

~ Arg

Arg
Arg
Arg
Arg

Y Arg

ArgArg

✓ Arg

### Link al Calendario 1/2

A partire dall'a.a. 2021/2022 è presente in ogni insegnamento il link al Calendario Universal Planner che mostra gli orari delle lezioni

**Nota:** il docente, a sua discrezione, ha la possibilità di rimuovere il link dalla pagina del suo insegnamento

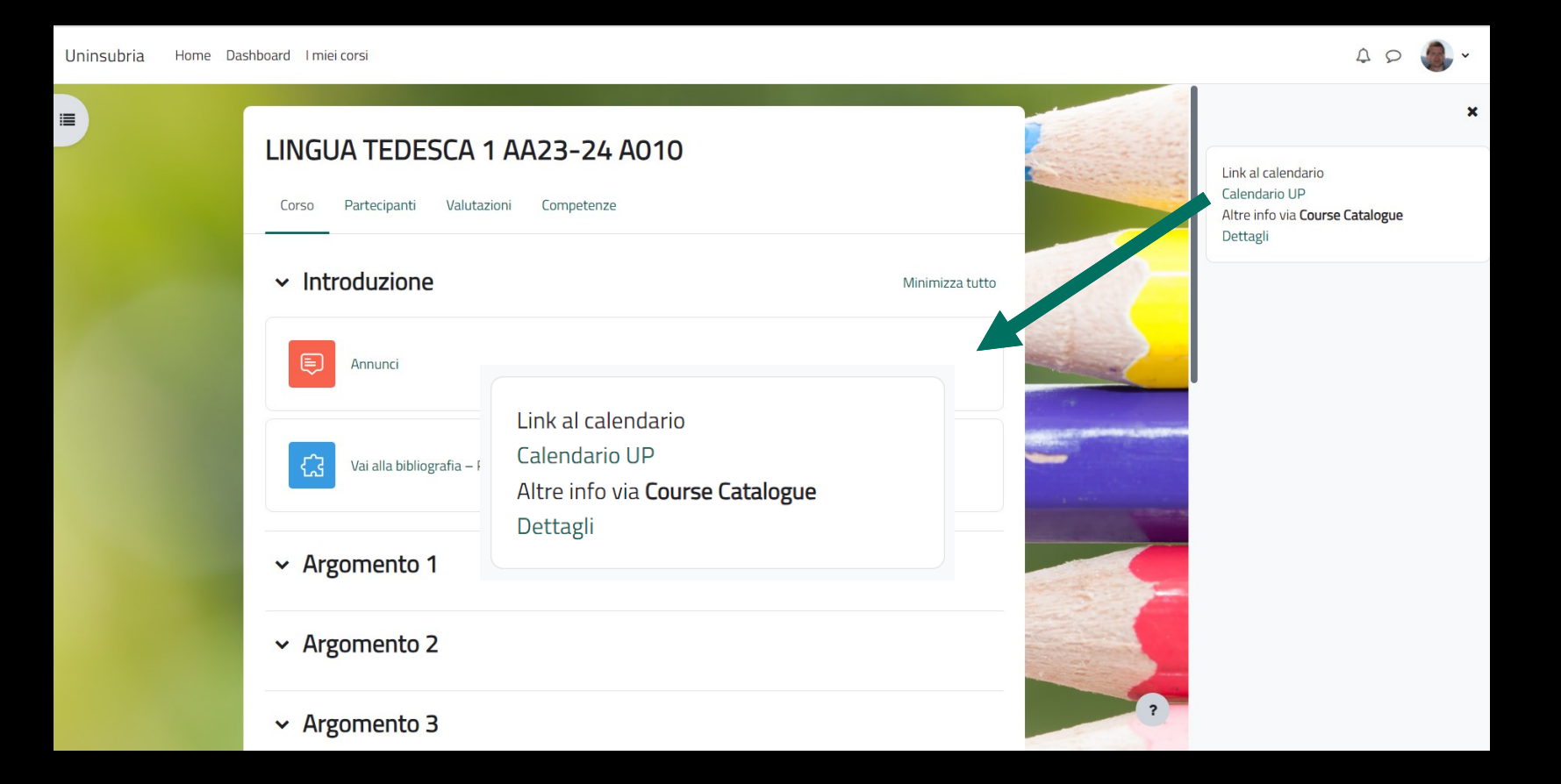

#### Link al Calendario 2/2

#### Cliccando sul link si apre la pagina del calendario associato all'insegnamento

Attenzione! Non vedi l'orario delle lezioni? Stai guardando l'insegnamento dell'anno accademico e corso di laurea di tuo interesse?

| ବ୍ର      |                                                                                 |         |              | 08/05/2023 <b>- &lt;</b> OC | GGI > MESE SETTIMANA GIORNO | CALENDARIO LISTA 🛨 🛱 EN |
|----------|---------------------------------------------------------------------------------|---------|--------------|-----------------------------|-----------------------------|-------------------------|
|          | lum 0/5                                                                         | max 0/5 | 8 – 13 mag 2 | 2023                        | ver 42/5                    | aab 12/5                |
| utta il  | iun 8/5                                                                         | mar 9/5 | mer 10/5     | gio 11/5                    | ven 12/5                    | Sab 13/5                |
| giorno   |                                                                                 |         |              |                             |                             |                         |
| 08       | 08:00 - 11:00<br>LINGUA TEDESCA 1<br>Aula VA1 (Via Valleggio, 11)<br>C. PICK    |         |              |                             |                             |                         |
| 10       | Esercitazione<br>-<br>GEN                                                       |         |              |                             |                             |                         |
| 11<br>12 | 11:00 - 14:00<br>LINGUA TEDESCA 1<br>Aula VA1 (Via Valleggio, 11)<br>M. BISSIRI |         |              |                             |                             |                         |
| 13       | Lezione<br>-<br>GEN                                                             |         |              |                             |                             |                         |
| 14       |                                                                                 |         |              |                             |                             |                         |
| 15       |                                                                                 |         |              |                             |                             |                         |
| 16       |                                                                                 |         |              |                             |                             |                         |
| 17<br>18 | 17:00 - 19:30<br>LINGUA TEDESCA 1<br>Aula VA1 (Via Valleggio, 11)<br>C. PICK    |         |              |                             |                             |                         |
| 19       | Esercitazione<br>-                                                              |         |              |                             |                             |                         |
| 20       |                                                                                 |         |              |                             |                             |                         |
|          |                                                                                 |         |              |                             |                             |                         |

### Course Catalogue 1/2

A partire dall'a.a. 2023/2024 è presente in ogni insegnamento il link al **Course Catalogue** (scheda di un insegnamento) disponibile sul portale di Ateneo

**Nota:** il docente, a sua discrezione, ha la possibilità di rimuovere il link dalla pagina del suo insegnamento

| Jninsubria H | ome Dashboard I miei corsi                       |                                                                                           |                 |   | 4 p 🌒 🗸                                                                                   |
|--------------|--------------------------------------------------|-------------------------------------------------------------------------------------------|-----------------|---|-------------------------------------------------------------------------------------------|
|              | LINGUA TEDESCA 1<br>Corso Partecipanti Valutazio | AA23-24 AO10<br>ni Competenze                                                             |                 |   | Link al calendario<br>Calendario UP<br>Altre info via <b>Course Catalogue</b><br>Dettagli |
|              | ✓ Introduzione                                   |                                                                                           | Minimizza tutto |   |                                                                                           |
|              | Annunci                                          |                                                                                           |                 |   |                                                                                           |
|              | रिते Vai alla bibliografia – f                   | Link al calendario<br>Calendario UP<br>Altre info via <b>Course Catalogue</b><br>Dottagli |                 |   |                                                                                           |
|              | ✓ Argomento 1                                    | Dettagi                                                                                   |                 |   |                                                                                           |
|              | ✓ Argomento 2                                    |                                                                                           |                 |   |                                                                                           |
|              | ✓ Argomento 3                                    |                                                                                           |                 | ? |                                                                                           |

### Course Catalogue 2/2

Ô

#### Cliccando sul link si apre la pagina del Course Catalogue

| 🗖 📔 Università degli Studi dell'Insubri 🗙 👖 Corso: LINGUA TEDESCA 1 AA23- 🗙 🕒 LINGUA TEDESCA | I Università di X +             | - 0 ×       |
|----------------------------------------------------------------------------------------------|---------------------------------|-------------|
| C 🖞 https://uninsubria.coursecatalogue.cineca.it/insegnamenti/2023/26406/2021/9999/10108?    | coorte=2023&schemaid=5380 🗚 🗔 😭 | ን ወ 👍 ፍ 🚳 🕒 |
| UNIVERSITÀ DEGLI STUDI<br>DELL'INSUBRIA                                                      |                                 | Î           |
|                                                                                              | Q                               |             |
| 😤 Anno di immatricolazione 2023/2024                                                         | IT EN                           |             |
| [SUT0168] - LINGUA TEDE                                                                      | 5CA 1                           |             |
|                                                                                              |                                 |             |
| Informazioni generali                                                                        | >                               |             |
| Obiettivi formativi                                                                          | >                               |             |
| Prerequisiti                                                                                 | >                               |             |
| Contenuti                                                                                    | >                               |             |
| Metodi didattici                                                                             | >                               |             |
| Verifica dell'apprendimento                                                                  | >                               |             |
| Bibliografia                                                                                 | >                               |             |
| Altro                                                                                        | >                               |             |
| Programmazione estesa                                                                        | >                               |             |
|                                                                                              |                                 |             |
| Link utili 🕽                                                                                 |                                 |             |

#### Annunci 1/2

In questa sezione puoi trovare i **messaggi** che il docente decide di inviare a tutti i partecipanti del corso.

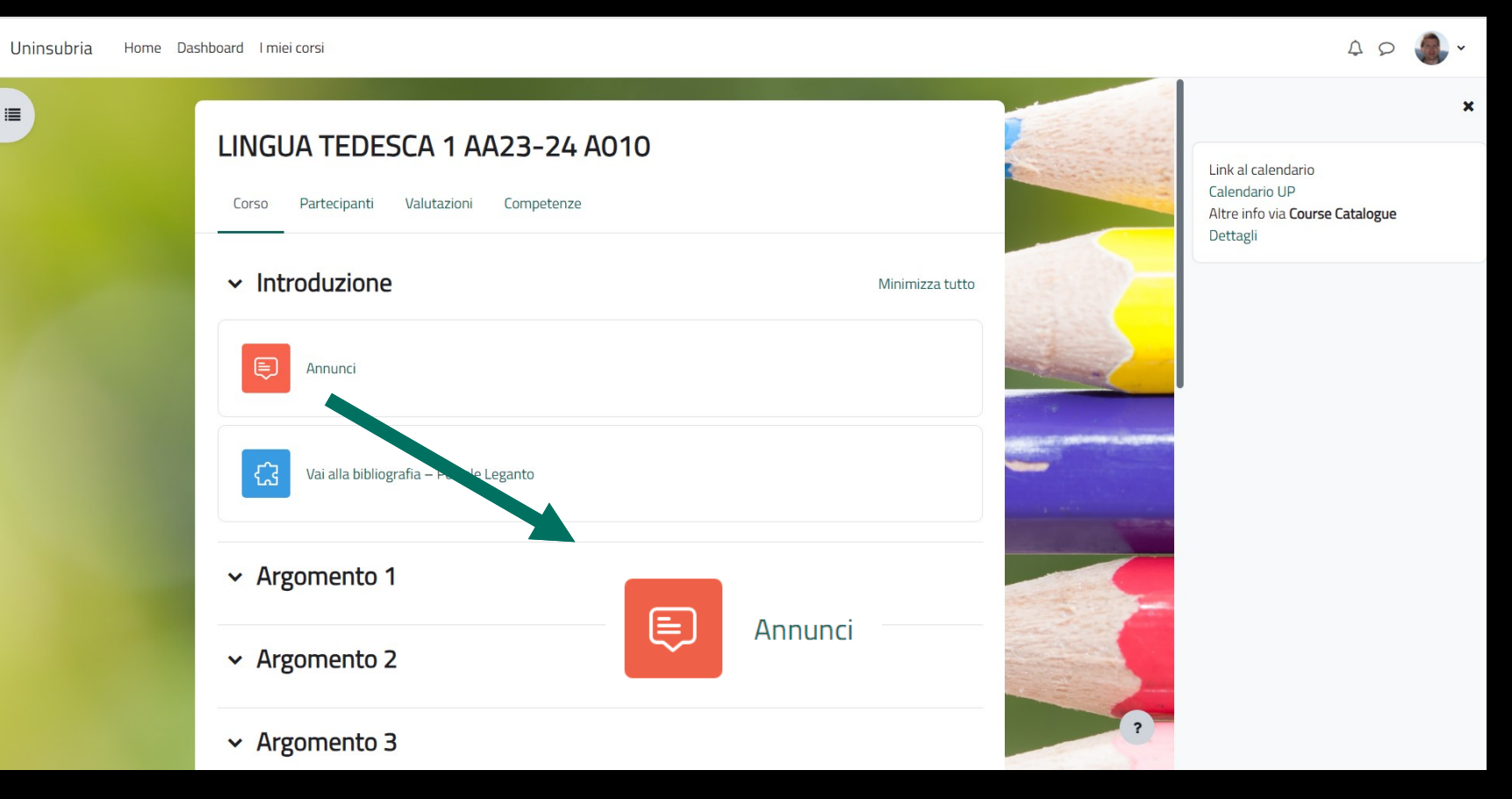

#### Annunci 2/2

l messaggi presenti in «Annunci» vengono inviati sulla tua casella di posta elettronica di Ateneo

Se non ricevi un messaggio controlla anche:

- Posta indesiderata •
- Messaggi secondari •

Attenzione! Non ricevi i messaggi? Controlla di essere iscritto all'insegnamento dell'anno accademico e corso di laurea di tuo interesse

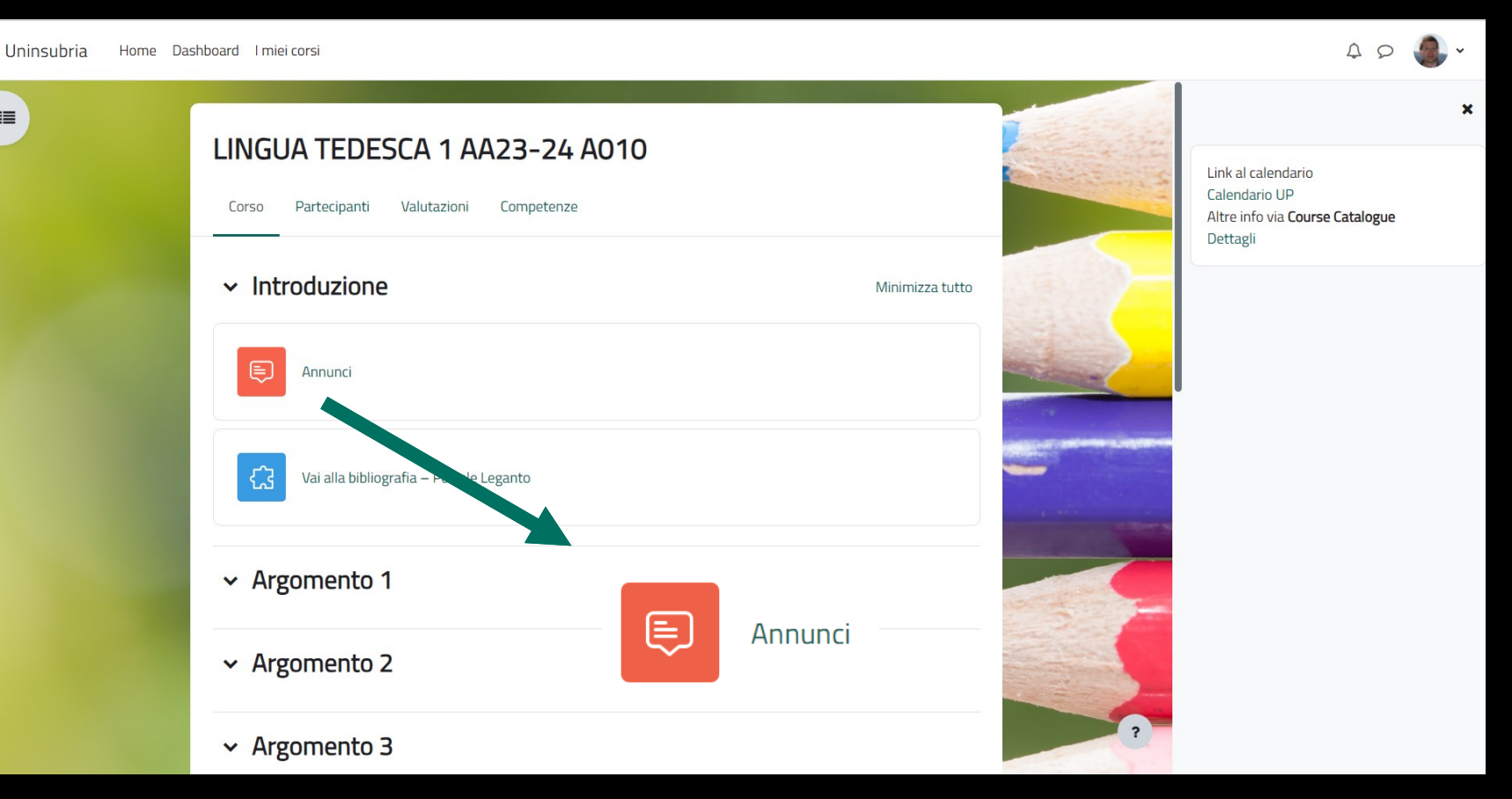

≣

## Link alla Bibliografia 1/2

A partire dall'a.a. 2022/2023 è presente in ogni insegnamento il link alla sua bibliografica

**Nota:** il docente, a sua discrezione, ha la possibilità di rimuovere il link dalla pagina del suo insegnamento

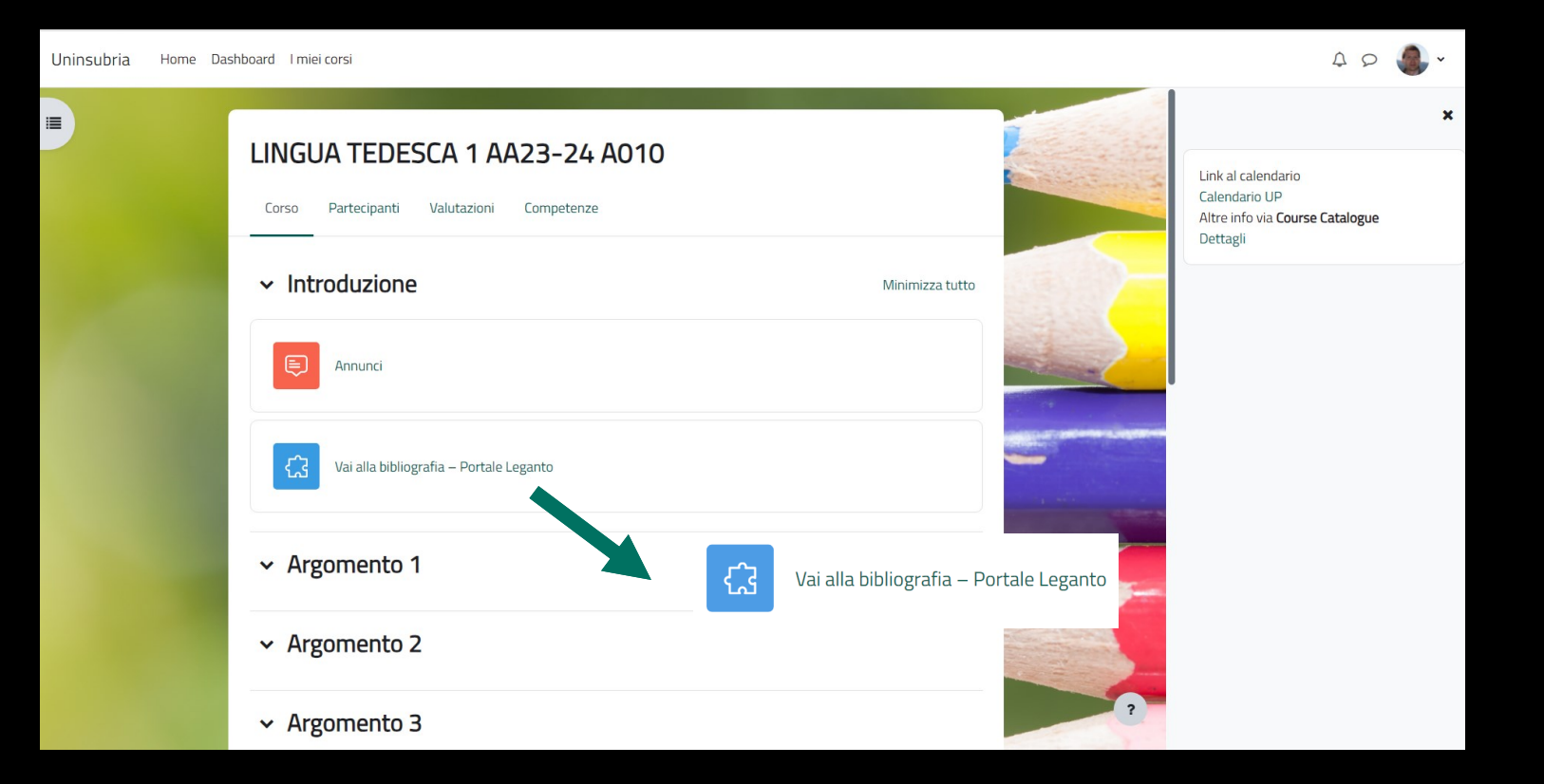

### Link alla Bibliografia 2/2

Cliccando sul link si apre la pagina di Leganto (portale dei testi d'esame) associata alla bibliografia dell'insegnamento

|                           | aa 2023-24 - Lingua tedesca 1 - A010 🛭 🚓 aa 2023-24 - Li Informazioni sulla bibliografia i 😷                                                                                                    |  |  |  |  |  |
|---------------------------|----------------------------------------------------------------------------------------------------|--|--|--|--|--|
| esti d'esame              | ‡≣ Visualizza sezioni ▼ Filtra Q Ricerca                                                                                                    |  |  |  |  |  |
| i≡<br>Le mie bibliografie | ✓ Risorse (5)                                                                                                    |  |  |  |  |  |
| ★<br>Preferiti            | <ul> <li>Spektrum Deutsch A1+ : integriertes Kurs-und Arbeitsbuch für Deutsch als Fremdsprache :<br/>Sprachniveau A1+ / Anne Buscha, Szilvia Szita ; mit Zeichnungen von Jean-Marc Deltorn<br/>Libro   Leipzig, Schubert, 2017</li> <li>Disponibile presso Biblioteca di Giurisprudenza Diritto allo studio: 438.34 BUS / A1+ e altre<br/>localizzazioni</li> </ul> |  |  |  |  |  |
|                           | <ul> <li>Spektrum Deutsch A2+ : integriertes Kurs-und Arbeitsbuch für Deutsch als Fremdsprache :<br/>Sprachniveau A2+ / Anne Buscha, Szilvia Szita ; mit Zeichnungen von Jean-Marc Deltorn<br/>Libro   Leipzig, Schubert, 2018</li> <li>Disponibile presso Biblioteca di Giurisprudenza Diritto allo studio: 438.34 BUS / A2+ e altre<br/>localizzazioni</li> </ul> |  |  |  |  |  |
|                           | Materiali didattici sulla piattaforma e-learning<br>Sito Web                                                                                                    |  |  |  |  |  |

### Moodle App

- Moodle App permette di accedere tramite smartphone o tablet ad una piattaforma E-learning Moodle
- E' disponibile per:
- Android tramite Google Play
- iOS (Apple iPhone e iPad) tramite App Store

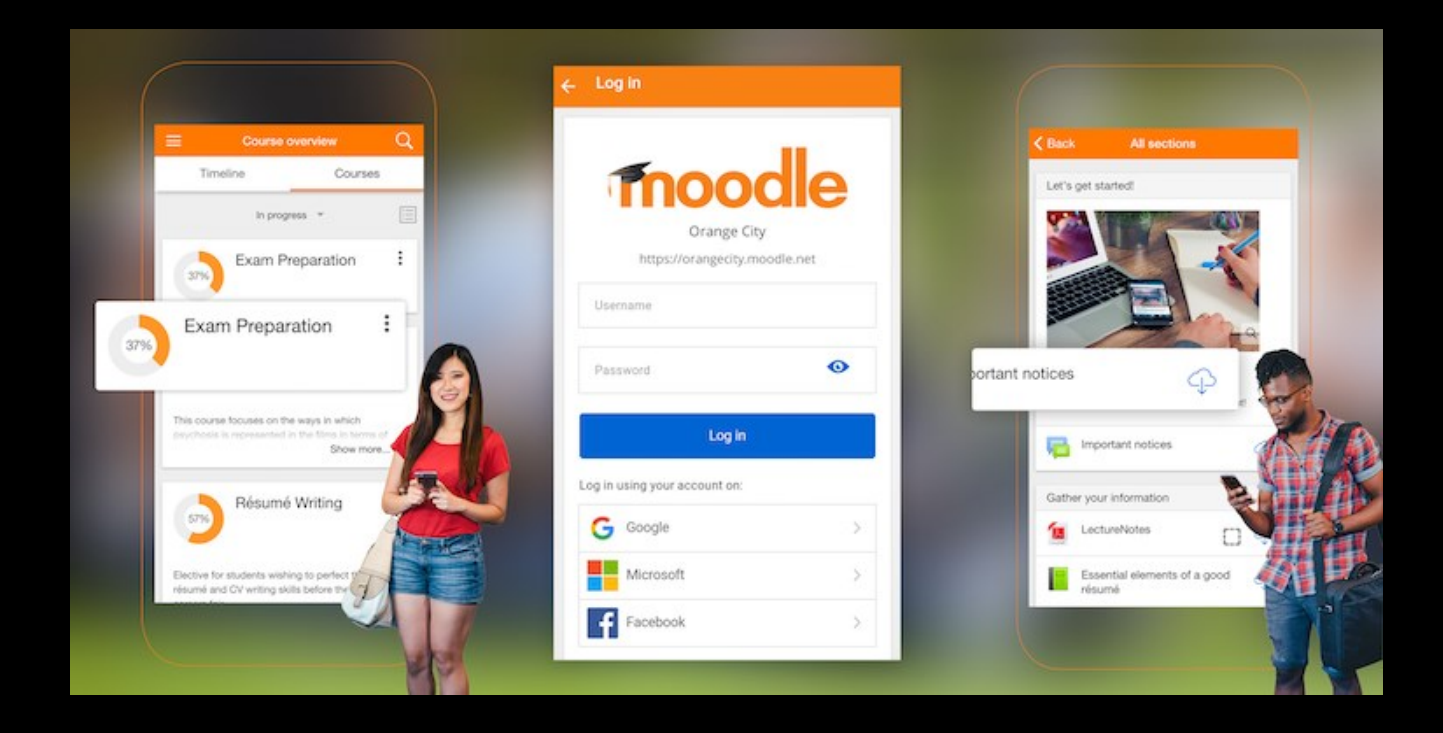

### Guide per lo Studente e assistenza

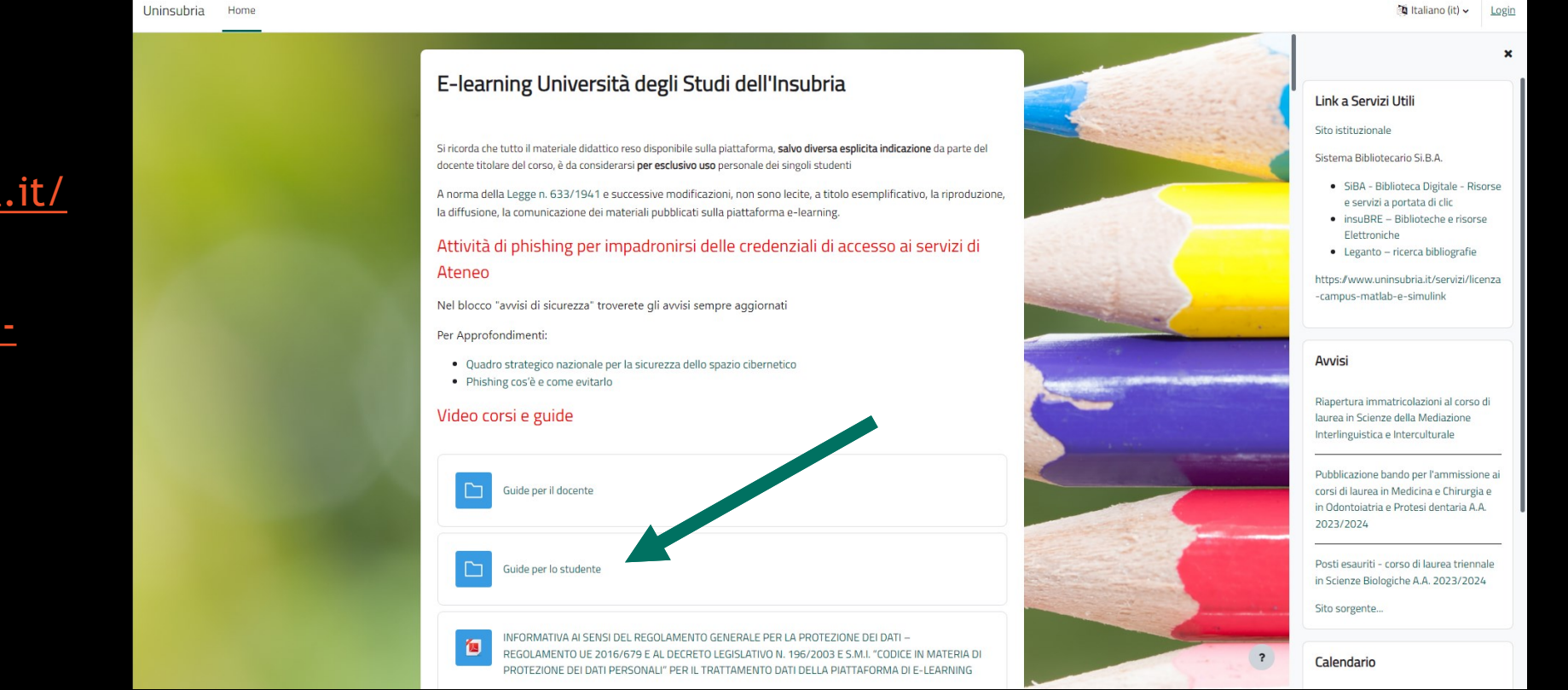

#### Assistenza tecnica

https://www.uninsubria.it/ servizi/tutti-iservizi/infostudentiservizio-informazioni-glistudenti